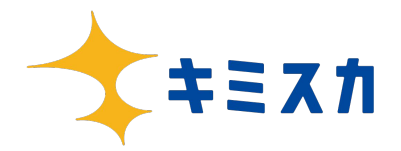

© 2022 Grow-up inc.

## キミスカ2026 ご利用企業様向けToDoリスト

※キミスカ2027 ご利用企業様は資料6ページ目からをご参照ください。

STEP1:初期設定

| No | カテゴリ   | <b>必須</b> TODOリスト                                                  | 所要時間 | $\checkmark$ | No | カテゴリ   | 任意 TODOリスト                                                         | 所要時間 | $\checkmark$ |
|----|--------|--------------------------------------------------------------------|------|--------------|----|--------|--------------------------------------------------------------------|------|--------------|
| 1  | アカウント  | キミスカにログインする                                                        | 1分   |              | 1  | マニュアル  | <u>「学生側の見え方とキミスカで意識すべき</u><br>ポイントとは?」を確認する                        | 5分   |              |
| 2  | アカウント  | <u>運用に必要なアカウントを登録する</u>                                            | 3分   |              | 2  | 企業ページ  | <u>企業ページ-「企業情報エリア」の</u><br><u>任意項目を登録する</u>                        | 20分  | D            |
| 3  | マニュアル  | 「はじめに」の記事2件を確認する<br>①ご利用をいただく際の注意事項<br>のご利用いただく際の禁止事項              | 5分   |              | 3  | アカウント  | 担当者情報を設定する                                                         | 10分  | ٥            |
| 4  | マニュアル  | <u>スタートアップマニュアルを確認する</u>                                           | 15分  |              | 4  | テンプレート | <u>スカウトテンプレートに</u><br>「スカウト特典」を登録する                                | 5分   | D            |
| 5  | 企業ページ  | 「企業情報エリア」の必須項目を設定する<br>(スタートアップマニュアル 6ページ)                         | 15分  |              | 5  | 外部連携   | 外部サービスと連携する<br>① <u>タレントパレット採用管理との連携</u><br>② <u>sonar ATSとの連携</u> | 10分  | 0            |
| 6  | 企業ページ  | <u>「弊社の魅力エリア」3項目以上</u><br><u>画像と文章を設定する</u><br>(スタートアップマニュアル 8ページ) | 60分  |              |    |        |                                                                    |      |              |
| 7  | 企業ページ  | <u>「公開設定」にする</u><br>(スタートアップマニュアル 7ページ)                            | 3分   |              |    |        |                                                                    |      |              |
| 8  | テンプレート | <u>スカウトテンプレートを登録する</u><br>(スタートアップマニュアル 9ページ)                      | 30分  |              |    |        |                                                                    |      |              |
| 9  | 検索     | <u>検索条件を保存する</u><br>(スタートアップマニュアル 12ページ)                           | 5分   |              |    |        |                                                                    |      |              |
| 10 | マニュアル  | <u>ヘルプページをブックマーク登録する</u><br>(スタートアップマニュアル 17ページ)                   | 3分   |              |    |        |                                                                    |      |              |
| 11 | マニュアル  | <u>お役立ち記事ページをブックマーク登録する</u>                                        | 3分   |              |    |        |                                                                    |      |              |

| No | カテゴリ   | <b>必須</b> TODOリスト         | 所要時間 | $\checkmark$ | No | カテゴリ   | 任意 TODOリスト                   | 所要時間   | ~ |
|----|--------|---------------------------|------|--------------|----|--------|------------------------------|--------|---|
| 1  | 説明会管理  | <u>説明会管理についてのマニュアルを読む</u> | 5分   | ٥            | 1  | 自動返信   | <u>エントリー自動返信文を設定する</u>       | 10分    | 0 |
| 2  | 説明会管理  | <u>説明会グループを登録する</u>       | 3分   | ٥            | 2  | 自動返信   | エントリー自動返信に説明会を添付する           | 3分     |   |
| 3  | 説明会管理  | <u>説明会グループに日程を登録する</u>    | 5分   |              | 3  | スカウト   | <u>ノーマルスカウトを送る</u>           | 3分/25通 |   |
| 4  | テンプレート | <u>返信文を作成する</u>           | 15分  | ٥            | 4  | 除外学生登録 | <u>他媒体で接触済みの学生を除外学生に登録する</u> | 15分    | 0 |
| 5  | スカウト   | <u>学生を検索してゴールドスカウトを送る</u> | 3分/通 | ٥            |    |        |                              |        |   |
| 6  | スカウト   | 学生を検索してシルバースカウトを送る        | 3分/通 |              |    |        |                              |        |   |

STEP1:初期設定

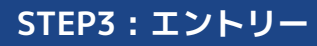

| No | カテゴリ | 必須 ТОДОリスト            | 所要時間 | $\checkmark$ | No | カテゴリ   | 任意 TODOリスト                  | 所要時間 | ~ |
|----|------|-----------------------|------|--------------|----|--------|-----------------------------|------|---|
| 1  | 返信   | 学生に返信する               | 3分   | ٥            | 1  | ファイル添付 | <u>メッセージに添付したいファイルを登録する</u> | 10分  | 0 |
| 2  | 返信   | 学生に説明会を案内する           | 3分   | ٥            |    |        |                             |      |   |
| 3  | 選考管理 | <u>選考進捗ステータスを作成する</u> | 10分  | ٥            |    |        |                             |      |   |
| 4  | 選考管理 | <u>選考進捗ステータスを変更する</u> | 1分   | 0            |    |        |                             |      |   |

### キミスカ2027 ご利用企業様向けToDoリスト

STEP1:初期設定

| No | カテゴリ   | 必須 ТОРОリスト                                                          | 所要時間 | $\checkmark$ | No | カテゴリ   | 任意 TODOリスト                                  | 所要時間 | $\checkmark$ |
|----|--------|---------------------------------------------------------------------|------|--------------|----|--------|---------------------------------------------|------|--------------|
| 1  | アカウント  | キミスカにログインする                                                         | 1分   | 0            | 1  | マニュアル  | <u>「学生側の見え方とキミスカで意識すべき</u><br>ポイントとは?」を確認する | 5分   | ٥            |
| 2  | アカウント  | 運用に必要なアカウントを登録する                                                    | 3分   |              | 2  | 企業ページ  | <u>企業ページ-「企業情報エリア」の</u><br><u>任意項目を登録する</u> | 20分  | ٥            |
| 3  | マニュアル  | 「はじめに」の記事2件を確認する<br>①ご利用をいただく際の注意事項<br>のご利用いただく際の体に専項               | 5分   | ٥            | 3  | アカウント  | 担当者情報を設定する                                  | 10分  | ٥            |
| 4  | マニュアル  | ② <u>これ用いたたく院の宗正事項</u><br>スタートアップマニュアルを確認する                         | 15分  |              | 4  | テンプレート | <u>スカウトテンプレートに</u><br>「スカウト特典」を登録する         | 5分   | ٥            |
| 5  | 企業ページ  | 「企業情報エリア」の必須項目を設定する<br>(スタートアップマニュアル 6ページ)                          | 15分  | 0            | 5  | 外部連携   | 外部サービスと連携する<br><u>sonar ATSとの連携</u>         | 5分   | ٥            |
| 6  | 企業ページ  | <u>「弊社の魅力エリア」3項目以上に</u><br><u>画像と文章を設定する</u><br>(スタートアップマニュアル 8ページ) | 60分  |              | 6  | アカウント  | <u>適性検査受験用アカウントの作成</u>                      | 5分   |              |
| 7  | 企業ページ  | <u>「公開設定」にする</u><br>(スタートアップマニュアル 7ページ)                             | 3分   |              |    |        |                                             |      |              |
| 8  | テンプレート | <u>スカウトテンプレートを登録する</u><br>(スタートアップマニュアル 9ページ)                       | 30分  |              |    |        |                                             |      |              |
| 9  | 検索     | <u>検索条件を保存する</u><br>(スタートアップマニュアル 12ページ)                            | 5分   | ٥            |    |        |                                             |      |              |
| 10 | マニュアル  | <u>ヘルプページをブックマーク登録する</u><br>(スタートアップマニュアル 17ページ)                    | 3分   | ٥            |    |        |                                             |      |              |
| 11 | マニュアル  | お役立ち記事ページをブックマーク登録する                                                | 3分   | 0            |    |        |                                             |      |              |

7

| No | カテゴリ   | 必須 ТОДОリスト                | 所要時間 | $\checkmark$ | No | カテゴリ   | 任意 TODOリスト                   | 所要時間   | ~ |
|----|--------|---------------------------|------|--------------|----|--------|------------------------------|--------|---|
| 1  | 説明会管理  | <u>説明会管理についてのマニュアルを読む</u> | 5分   | ٥            | 1  | 自動返信   | <u>エントリー自動返信文を設定する</u>       | 10分    | 0 |
| 2  | 説明会管理  | <u>説明会グループを登録する</u>       | 3分   | ٥            | 2  | 自動返信   | エントリー自動返信に説明会を添付する           | 3分     | 0 |
| 3  | 説明会管理  | <u>説明会グループに日程を登録する</u>    | 5分   |              | 3  | スカウト   | ノーマルスカウトの自動配信設定をする           | 3分/25通 | 0 |
| 4  | テンプレート | <u>返信文を作成する</u>           | 15分  | ٥            | 4  | 除外学生登録 | <u>他媒体で接触済みの学生を除外学生に登録する</u> | 15分    | 0 |
| 5  | スカウト   | <u>学生を検索してゴールドスカウトを送る</u> | 3分/通 | ٥            |    |        |                              |        |   |
| 6  | スカウト   | 学生を検索してシルバースカウトを送る        | 3分/通 |              |    |        |                              |        |   |

STEP1:初期設定

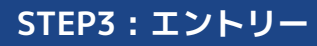

| No | カテゴリ | 必須 ТОРОリスト            | 所要時間 | $\checkmark$ | No | カテゴリ   | 任意 TODOリスト                  | 所要時間 | ~ |
|----|------|-----------------------|------|--------------|----|--------|-----------------------------|------|---|
| 1  | 返信   | 学生に返信する               | 3分   |              | 1  | ファイル添付 | <u>メッセージに添付したいファイルを登録する</u> | 10分  |   |
| 2  | 返信   | <u>学生に説明会を案内する</u>    | 3分   | 0            |    |        |                             |      |   |
| 3  | 選考管理 | <u>選考進捗ステータスを作成する</u> | 10分  | C            |    |        |                             |      |   |
| 4  | 選考管理 | 選考進捗ステータスを変更する        | 1分   |              |    |        |                             |      |   |